# 🔊 sensolus

The TRACK 1000 REV2 comes with a standard BAT 8205 battery pack. Please order these battery packs and replace them with these battery packs.

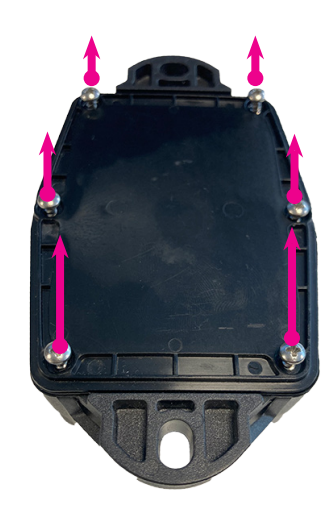

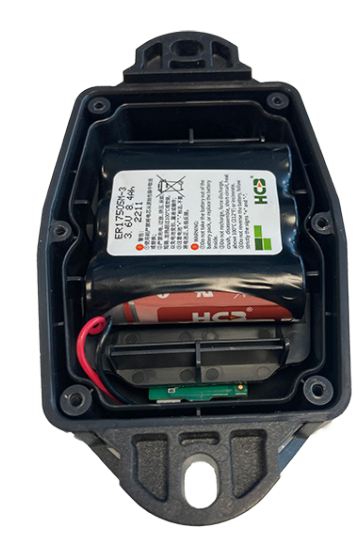

#### Step 1

Lay the tracker on a flat surface backplate facing you.
Open the tracker by unscrewing the 6 screws.
Tip: If using a power drill, use power setting 3, on low.

(Note: not all power drills have the same settings!)

Step 2

Remove the back plate and the 6 screws.

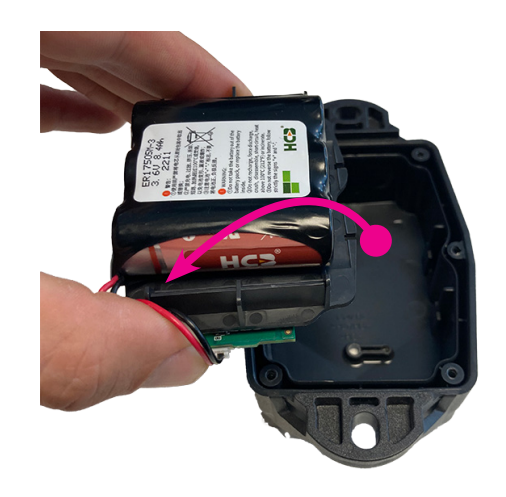

# Step 3

Take the PCB and battery pack module out of the casing.

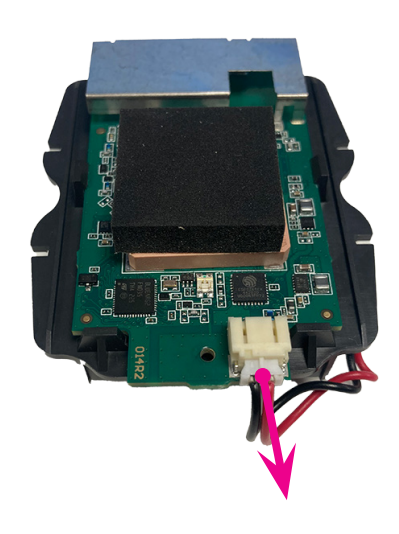

### Step 4

Turn around the module and disconnect the battery pack

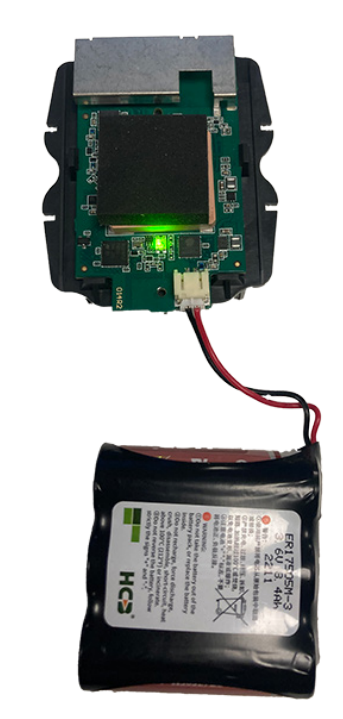

#### Step 5

Attach the new BAT 8205 battery pack. A green LED will flash.

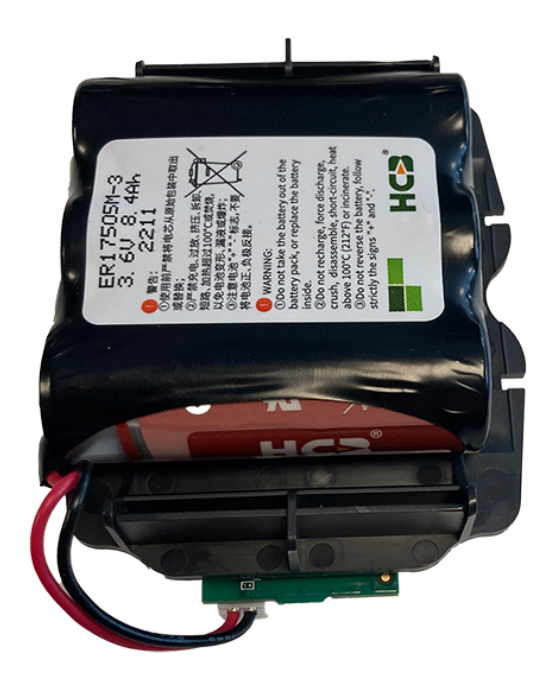

Step 6

Turn the PCB module around and put the battery pack on top of it.

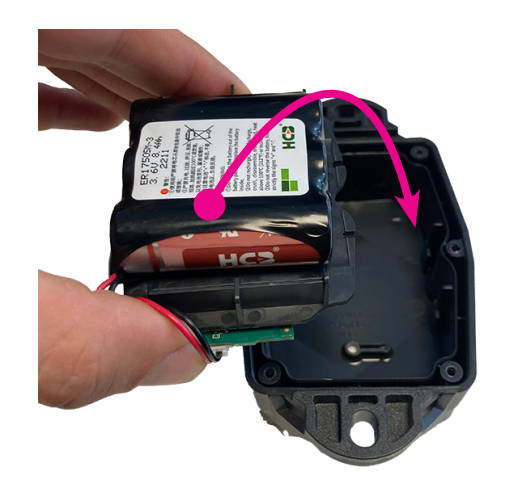

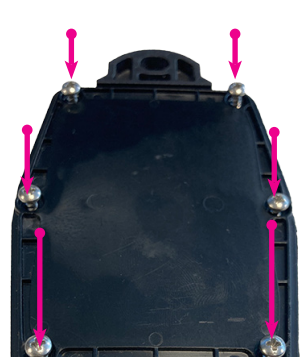

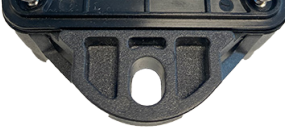

# Step 7

Place the PCB and battery module back in the tracker. The wires should face you. There is only one way to put the module in the tracker. Do not use any force. If the module does not fit, turn around the tracker.

# Step 8

Close the case again by tightening the 6 screws in the corresponding holes. Be careful not to break the casing when using a power drill.

# Indicate battery replaced in platform

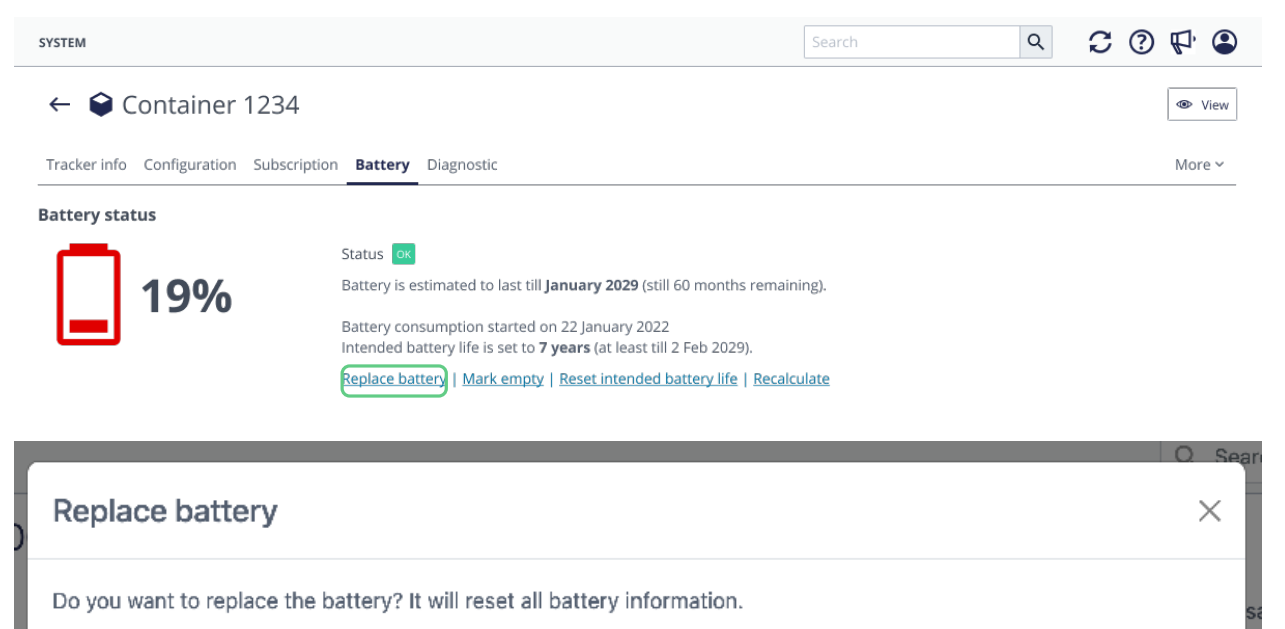

Replace

Cancel

When you replaced the battery in the tracker you have to indicate the in the platform.

- Go to the tracker details page in the general section. You can search for this tracker or find in in the asset list or asset map.
- Click on the settings button on the far right
- Go to the battery tab
- Click replace battery

www.sensolus.com | info@sensolus.com

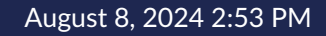